When you go to log into Fluxx there will be a requirement to set up Multi-Factor Authentication ("MFA").

- 1. Enter your username and password
- 2. Click "Next"

|   | Login Now:               | Multi-Factor Authentication (MFA):<br>Visit FAQ on website                                                                                                    |  |
|---|--------------------------|----------------------------------------------------------------------------------------------------|--|
| 1 | Username                 | If you require additional assistance please contact,<br>Pam Schlierf at                                                                                                    |  |
|   | Password                 | psemeneralasmoundation.org                                                                                                    |  |
| 2 | Next                     | New to the Grants Portal?                                                                                                    |  |
|   |                          | Create Your Organizational Profile                                                                                                    |  |
|   | Reset or create password | In order to be considered for funding, you must first<br>create an organizational profile through this portal by<br>providing basic information about the organization<br>you represent. |  |
|   |                          | An email notification from the Foundation with login<br>information will be sent within 3 - 5 business days.                                                                             |  |
|   |                          | You will be unable to edit the profile after<br>submission, so please take care when completing<br>the form.                                                                             |  |
|   |                          | Create an account now                                                                                                    |  |

Welcome to the Farash Foundation's Grants Portal

On the "Configure Multi-Factor Authentication" for SMS:

- 1. Select "SMS"
- 2. Enter your mobile phone number
- 3. Click "Send SMS"

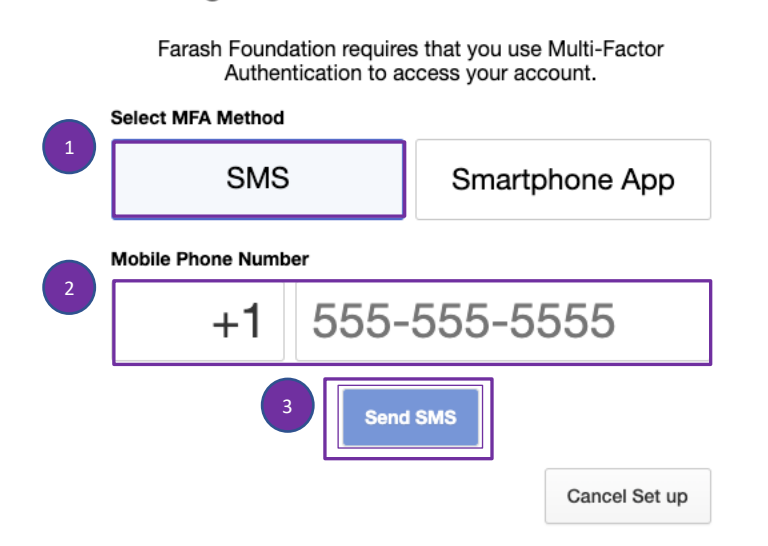

## **Configure Multi-Factor Authentication**

After you click "Send SMS", you will receive a text message containing your MFA Token (this token will expire every 30 seconds with a new MFA Token via text message).

| 6:           | 46                   |                               | .ul 🗢 💽 |
|--------------|----------------------|-------------------------------|---------|
| <            |                      |                               |         |
|              |                      | Text Message<br>Today 6:36 PM |         |
| Fara<br>your | sh Found<br>MFA toke | ation: <u>011901</u> is<br>en |         |
|              |                      |                               |         |
|              |                      |                               |         |
|              |                      |                               |         |
|              |                      |                               |         |
|              |                      |                               |         |
|              |                      |                               |         |
|              |                      |                               |         |
|              |                      |                               |         |
|              |                      |                               |         |
|              |                      |                               |         |
| 0.           | <b>A</b> ) (         | Text Message                  |         |
|              | -                    |                               | -       |

- 1. Enter the token value in the MFA Screen
- 2. Click "Login"

Example of token:

## Enter MFA Token

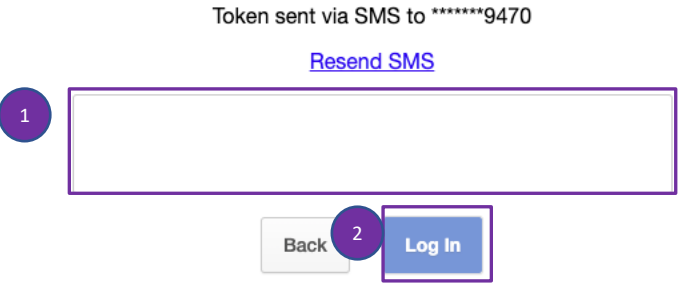

Lost your phone or need help? Contact your administrator.

You will now be logged into your grantee portal.